## ubuntu20.04 安装教程

此教程基于虚拟机VMware Workstation Pro 17

因此需要启用VT虚拟化:

注意部分笔记本已经默认启用了,可以省略该步骤,

建议先安装 VMware Workstation Pro 17,有问题再去开启

没问题请勿随意改动**bios** 

需要在bios中启用,因为各品牌bios可能不同,该文档不做介绍

请自行百度如下内容,根据网上教程开启

品牌+笔记本型号 启用VT虚拟化

下载地址

https://mirco.top/Linux/ubuntu20.04/

## 1. VMware Workstation Pro 17安装

- ・ 打开VMware-workstation-full-17.0.0-20800274.exe
- 一直点击下一步,无需更改配置
- 提示输入密钥时输入: MC60H-DWHD5-H80U9-6V85M-8280D
- 完成安装

## 2. ubuntu系统安装

- 下方视频01:08开始看即可
- 五分钟教会你如何在VMware下安装Ubuntu2004虚拟机\_哔哩哔哩\_bilibili

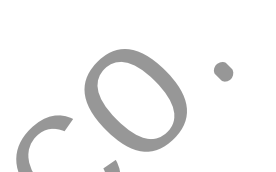